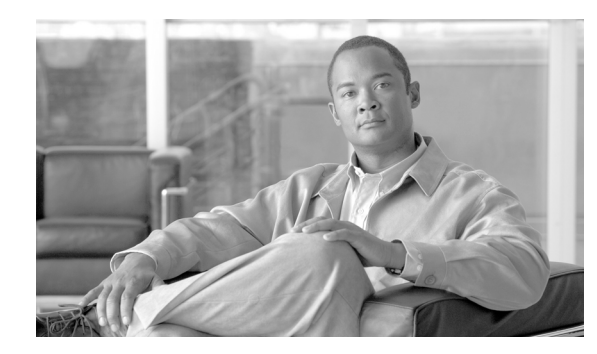

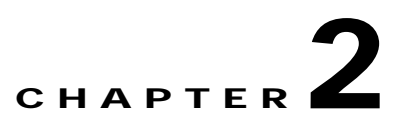

# NCM and LMS Co-residency Installation

This chapter describes the CiscoWorks NCM and LMS co-residency installation procedures on a Windows server and includes the following sections:

- Co-residency Installation Summary, page 2-1
- Detailed Co-residency Installation Procedures, page 2-3

For complete information on how to use NCM, refer to the *User Guide for Network Compliance Manager*, *1.2*.

# **Co-residency Installation Summary**

The following is a summary of the steps to enable NCM and LMS co-residency.

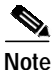

When you install LMS and NCM, you can install either LMS or NCM first. Steps 3 and 4 can be interchanged.

- 1. Permanently disable TFTP, Secure Shell Service (SSH), Telnet, and the Web server services registered by external packages like MKS Toolkit and Windows.
  - **a**. Permanently disable SSH and Telnet services from external packages like MKS Toolkit. Refer to Appendix A, "Stopping MKS Services" for details.
  - **b.** Permanently disable the Windows native Telnet service. Refer to Appendix B, "Stopping the Telnet Service" for details.
- 2. If Oracle is installed on the server, stop the Oracle HTTP server.
- 3. Install and configure LMS Common Services:
  - a. Install LMS Common Services. Refer to the guide *Installing CiscoWorks Common Services 1.0* on Windows 2000 for details.
  - b. Install LMS Resource Manager Essentials (RME). Refer to the *Installation and Setup Guide for Resource Manager Essentials* for details.
  - c. Permanently disable the TFTP service registered by LMS Common Services.
  - d. Temporarily stop the Daemon Manager service registered by LMS Common Services.
  - e. Temporarily stop the IPM PM server service if the Internet Performance Manager is installed.
- 4. Install NCM and configure NCM services:

- a. Install NCM. Refer to the *Quick Start Guide for CiscoWorks Network Compliance Manager* for details.
- b. Temporarily stop Syslog services registered by NCM.
- c. Temporarily stop the Management Engine Service registered by NCM.
- 5. Configure LMS for co-residency:
  - a. Edit the registry settings to run the LMS Common Services Syslog service on port **9514**. This resolves a Syslog service port conflict between LMS Common Services and NCM.
  - b. Edit registry settings for the LMS TFTP service to use the NCM TFTP service.
  - c. Change the LMS apache port to 7443 if Oracle is installed on the same server.
- 6. Configure NCM for co-residency:
  - **a**. Modify the Syslog service registered by NCM to forward all Syslog messages to the LMS Common Service's Syslog server running on port 9514.
  - **b.** Edit the NCM HTTP Web Server settings to run on port **9080** instead of the default port 80 to avoid conflicts with the LMS Common Service's Web server or the Oracle Web Server.
  - c. Edit the NCM HTTPS Web Server settings to run on port **9443** instead of the default port 443 to avoid conflicts with the LMS Common Service's Web server or the Oracle Web Server.
  - d. Modify the NCM URLs to use the new port settings of 9443 for https and 9080 for http.
  - e. Edit the NCM RMI settings to run on port **9444** instead of the default port 4444 to avoid conflicts with LMS Common Service's RMI settings.
  - f. Modify the dcr\_export.bat file to allow exporting device details from LMS to NCM.
- 7. Restart services and establish cross launching.
  - a. Restart NCM services:
  - Start the Syslog service registered by NCM.
  - Start the Management Engine Service registered by NCM.
  - Modify the NCM reporting link to use the new port setting 9080 for http.
  - b. Restart LMS services:
  - Start the Daemon Manager service registered by LMS Common Services.
  - Start the IPM PM server service if the Internet Performance Manager is installed.

Note If IPM is installed on the server, start IPM PM Server only after NCM services are started.

c. Configure NCM and LMS to enable cross launch-based integration.

Table 2-1 lists the port modifications that you must make to avoid port conflicts when enabling NMC and LMS co-residency.

Table 2-1

NCM and LMS Co-residency Port Settings

| Service Name | LMS Default Port | LMS Modified Port | NCM Default Port | NCM Modified Port |
|--------------|------------------|-------------------|------------------|-------------------|
| Syslog       | 514              | 9514              | 514              | Not changed       |
| HTTP         | N/A              | N/A               | 80               | 9080              |

| Service Name | LMS Default Port | LMS Modified Port                                                          | NCM Default Port | NCM Modified Port |
|--------------|------------------|----------------------------------------------------------------------------|------------------|-------------------|
| HTTPS        | 443              | 7443 (if Oracle is installed)                                              | 443              | 9443              |
| RMI          | 4444             | Not changed                                                                | 4444             | 9444              |
| JNP          | 1099             | If IPM is installed, set<br>IPM PM server -><br>Startup Type to<br>Manual. | 1099             | Not changed       |
| TFTP         | 69               | Stopped                                                                    | 69               | Not changed       |

| 2-1 INCIVI AND LIVIS CO-RESIDENCY PORT Settlings (continu |
|-----------------------------------------------------------|
|-----------------------------------------------------------|

The following sections contain detailed information on NCM and LMS co-residency installation procedures.

# **Detailed Co-residency Installation Procedures**

Table .

The following sections contain detailed instructions for enabling NCM and LMS co-residency. These sections include:

- Stopping the Oracle Server, page 2-3
- Installing and Configuring LMS, page 2-4
- Installing NCM, page 2-6
- Configuring LMS for Co-residency, page 2-7
- Configuring NCM for Co-residency, page 2-9
- Restarting the NCM Services, page 2-17
- Restarting the LMS Services, page 2-19
- Configuring for Cross Launch of NCM and LMS, page 2-20

### Stopping the Oracle Server

If you have the Oracle HTTP Server installed, you must temporarily stop it before installing NCM. To stop the Oracle server, do the following:

Step 1 Navigate Start > Settings > Control Panel > Administrative Tools > Services to access the Services window.

A list of Local Services appears.

- Step 2 Right-click Oracle<OraHome>HTTPServer.
- Step 3 Click the Stop button.

The Service Control window displays the message **Windows is attempting to stop the following service on Local Computer**.

Step 4 Click the Close button.

### Installing and Configuring LMS

The next step in enabling NCM and LMS co-residency is to install and configure LMS. Do the following:

Step 1 Install CiscoWorks Common Services and CiscoWorks Resource Manager Essentials. Install other LAN Management Solution applications if required.

Refer to the specific product documentation for instructions on installation.

- Step 2 Disable the LMS tftp server.
  - a. Navigate Start > Settings > Control Panel > Administrative Tools > Services to access the Services window.
  - b. Right-click CWCS tftp service and select Properties.
  - c. Set the Startup Type to Disabled as show in Figure 2-1

| CWCS tftp service                                                                     | Properties (Local Computer) ? 🗙   |      |  |  |
|---------------------------------------------------------------------------------------|-----------------------------------|------|--|--|
| General Log On                                                                        | Recovery Dependencies             | l    |  |  |
| Service name:                                                                         | crmtftp                           | L    |  |  |
| Display <u>n</u> ame:                                                                 | CWCS tftp service                 | L    |  |  |
| Description:                                                                          | CiscoWorks the service            | L    |  |  |
| Pat <u>h</u> to executabl<br>C:\Rendition\serv                                        | e:<br>/er\ext\tftp\Tftp           |      |  |  |
| Startup typ <u>e</u> :                                                                | pg: Disabled                      |      |  |  |
| Service status: Stopped                                                               |                                   |      |  |  |
| <u>S</u> tart                                                                         | Stop <u>P</u> ause <u>R</u> esume | l    |  |  |
| You can specify the start parameters that apply when you start the service from here. |                                   |      |  |  |
| Start parameters:                                                                     |                                   |      |  |  |
|                                                                                       |                                   |      |  |  |
|                                                                                       | OK Cancel Apply                   | 1010 |  |  |

#### Figure 2-1 Disabling the CWCS tftp Service Window

- d. Click the Stop button.
- e. Click the **OK** button.
- **Step 3** Temporarily stop the CiscoWorks Daemon Manager.
  - a. Navigate Start > Settings > Control Panel > Administrative Tools > Services to access the Services window.
  - b. Right-click the CiscoWorks Daemon Manager service.
  - c. Click the service Stop option from the popup menu.

d. Click the **OK** button.

The service control window displays the message **Windows is attempting to stop the following service on Local Computer....CiscoWorks Daemon Manager**.

e. Click the Close button.

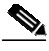

**Note** You can also temporarily stop the CiscoWorks Daemon Manager from the command prompt. Navigate to **Start > Run**. Type: **cmd.exe** Then type: **net stop CRMDmgtd** 

- **Step 4** Temporarily stop the CiscoWorks Syslog Server.
  - a. Navigate Start > Settings > Control Panel > Administrative Tools > Services to access the Services window.
  - b. Right-click CWCS syslog service.
  - c. Select the Stop option from the popup menu.

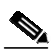

Note You can also temporarily stop the CiscoWorks Syslog Server from the command prompt. Navigate to **Start > Run** Type: **cmd.exe** Then type: **net stop crmlog** 

- Step 5 If the Internet Performance Manager is installed as a part of LMS, temporarily stop the IPM PM Server Service. Do the following:
  - a. Navigate Start > Settings > Control Panel > Administrative Tools > Services to access the Services window.
  - b. Right-click IPM PM Server and select Properties.
  - c. Set the Startup Type to Manual.
  - d. Click the Stop option from the popup menu

The service control window displays the message **Windows is attempting to stop the following service on Local Computer....IPM PM Server**. See Figure 2-2.

| Services                                                                                                    | IPM PM Server Properties                                                                                                    | s (Local Computer)                                                                                                    | × ×                                                                                         |
|----------------------------------------------------------------------------------------------------|----------------------------------------------------------------------------------------------------|----------------------------------------------------------------------------------------------------|---------------------------------------------------------------------------------------------|
| Action ⊻iew                                                                                                    | General Log On Recov                                                                                                    | ery Dependencies                                                                                                    |                                                                                             |
| Tree         \$           Services (Local)         \$           \$         \$           \$         \$           \$         \$           \$         \$           \$         \$           \$         \$           \$         \$           \$         \$           \$         \$           \$         \$           \$         \$           \$         \$           \$         \$           \$         \$           \$         \$           \$         \$           \$         \$           \$         \$           \$         \$           \$         \$           \$         \$ | Service name: IpmSer<br>Display <u>n</u> ame: IPM P<br><u>D</u> escription:<br>Path to executable:<br>C:\PRDGRA~1\INTERN:<br>Startup typ <u>e</u> : Manue<br>Service status: Stoppin<br><u>Start</u><br>You can specify the start p<br>from here.<br>Start parameters: | ver M Server Server\bin\CWB_ipmPmServ.exe al  Stop Pause Besume barameters that apply when you start the service Service Control Windows is attempting to stop the following serv IPM PM Server | n<br>n<br>n<br>n<br>n<br>n<br>n<br>n<br>n<br>n<br>n<br>n<br>n<br>n<br>n<br>n<br>n<br>n<br>n |
| ।<br>स्<br>स्<br>स्                                                                                                    | PIPM PM Server<br>PIPM Stopper<br>PIPM WEB Server Ap.<br>PIPSEC Policy Agent Ma                                                                                                    |                                                                                                    |                                                                                             |
| a                                                                                                    |                                                                                                    |                                                                                                    |                                                                                             |

Figure 2-2 IBM PM Server Properties Window

e. Click the Close button.

### Installing NCM

To install NCM, refer to the *Quick Start Guide for CiscoWorks Network Compliance Manager, 1.2* for installation instructions.

۵, Note

Do not store copies or backups of the configuration files in the NCM installation directory or its sub directories.

Once NCM1.2 is installed, do the following:

Step 1 Temporarily stop the NCM Syslog Server service.

- a. Navigate Start > Settings > Control Panel > Administrative Tools > Services to access the Services window.
- b. Right-click the TrueControl Syslog Server service.
- c. Select the Stop option from the popup menu.

The service control window displays the message **Windows is attempting to stop the following service on Local Computer....TrueControl Syslog Server**.

d. Click the Close button.

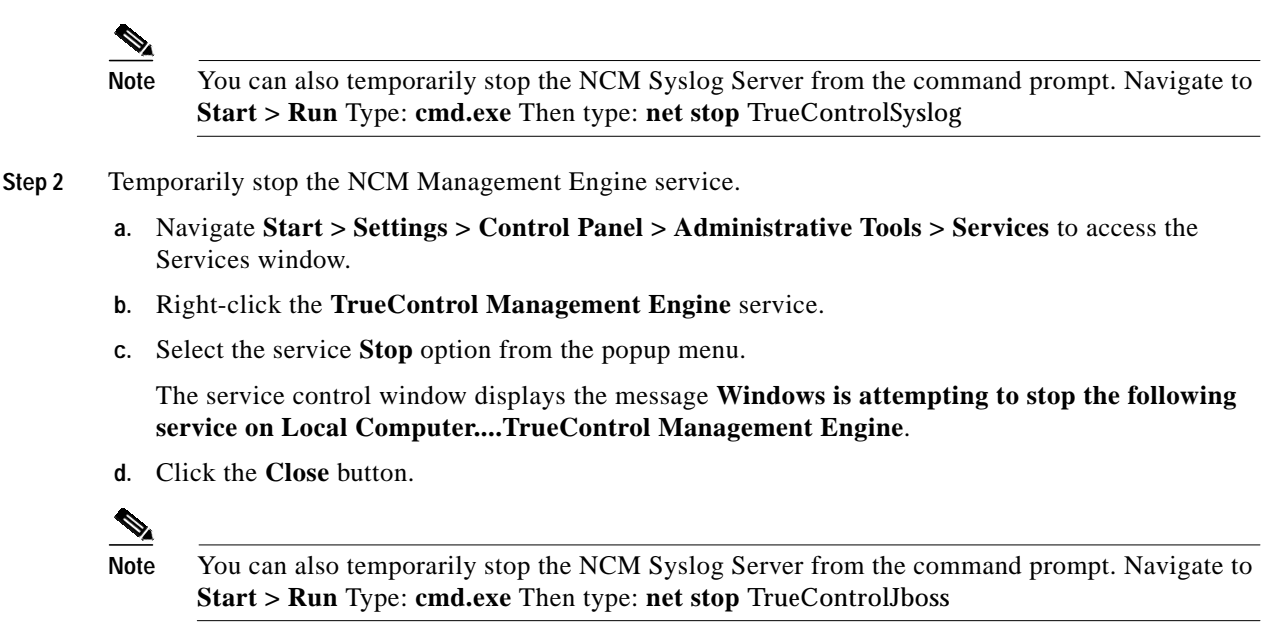

### Configuring LMS for Co-residency

To configure LMS for co-residency, do the following:

- Step 1 Configure the Syslog service to run on port 9514.
  - a. Navigate Start > Run.
  - **b**. Enter **regedit**.
  - c. Click the OK button.
  - d. Navigate to HKEY\_LOCAL\_MACHINE\SYSTEM\CurrentControlSet\Services\crmlog\Parameters.
  - e. Right-click on the CrmLogPort property.
  - f. Select Modify from the popup menu.The Edit DWORD Value window appears.
  - g. Click **Decimal** for the Base setting.
  - h. Enter 9514 in the Value data field. See Figure 2-3.

#### Figure 2-3 Edit DWORD Value Window

| Edit DWORD Value    | ? ×                   |
|---------------------|-----------------------|
| Value <u>n</u> ame: |                       |
| CrmLogPort          |                       |
| <u>V</u> alue data: | Base                  |
| 9514                | C <u>H</u> exadecimal |
|                     | <u>Decimal</u>        |
|                     | OK Cancel             |
|                     | 5                     |

- i. Click the **OK** button to complete
- Step 2 Configure LMS to use the NCM tftp service.
  - a. Navigate Start > Run.
  - **b**. Enter **regedit**.
  - c. Click the **OK** button.
  - d. Navigate to HKEY\_LOCAL\_MACHINE\SYSTEM\CurrentControlSet\Services\crmtftp.
  - e. Right-click on the ImagePath property and select Modify from the popup menu.

The Edit String window appears.

f. Enter *<NCM installation path>*\**Rendition**\**server**\**ext**\**tftp**\**tftpdroot** in the **Value data** field. See Figure 2-4.

#### Figure 2-4 Edit String Window

| Edit String                       |    | ? ×    |
|-----------------------------------|----|--------|
| Value <u>n</u> ame:               |    |        |
| ImagePath                         |    |        |
| ⊻alue data:                       |    |        |
| C:\Rendition\server\ext\tftp\Tftp |    |        |
|                                   | ОК | Cancel |

- g. Click the OK button to complete.
- h. Navigate to HKEY\_LOCAL\_MACHINE\SYSTEM\CurrentControlSet\Services\crmtftp\Parameters.
- i. Right-click **Directories** and select **Modify** from the menu.

The Edit String window appears.

- j. Enter <*NCM installation path*>\Rendition\server\ext\tftp\tftpdroot in the Value data field.
- k. Click the **OK** button to complete.
- Step 3 Configure the LMS Apache port if Oracle is installed. Follow these steps **only** if Oracle is installed and running on the same server.
  - a. From the command prompt, enter cmd.exe.
  - **b.** Navigate to the directory *<LMS install path>*\CSCOpx\MDC\Apache.
  - c. Enter changeport 7443 -s.

d. When prompted **Do you wish to continue** (y/n)?, enter y.

## **Configuring NCM for Co-residency**

To configure NCM for co-residency, do the following:

Step 1 Configure NCM to forward Syslogs to LMS.

- a. Navigate to <*NCM installation path*>\Rendition\jre\adjustable\_options.rcx.
- b. Add the option: <option name=''startup/precompile/http.prefix''>http://localhost:9080/</option>.
- c. Add the following option, making sure that it is the last line in the file.as the last option in the file: <option name="syslog/process\_other\_treatments">true</option>. See Figure 2-5.

Figure 2-5 Adjustable Options File Example

| Ď adjustable_options.rcx - Notepad                                                                                                    | - O ×        |
|----------------------------------------------------------------------------------------------------|--------------|
| Elle Edit Format View Help                                                                                                    |              |
| ><br><br Note:<br>Use this file to add custom rcx settings. The settings in this file will take prec<br>><br><options></options>                                                                                                    | eden         |
| <pre><!-- External Authentication, LDAP, Active Directory settings. Note this section is update<br--><!--<br-->coption name="authentication/directory_server_type"&gt;ActiveDirectory<br/>coption name="authentication/directory_server_host"&gt;<br/>coption name="authentication/directory_server_port"&gt;<br/>coption name="authentication/directory_server_connect_usename"&gt;<br/>coption name="authentication/directory_server_connect_usename"&gt;<br/>coption name="authentication/directory_server_connect_usename"&gt;<br/>coption name="authentication/directory_server_connect_usename"&gt;<br/>coption name="authentication/directory_server_connect_usename"&gt;<br/>coption name="authentication/directory_server_connect_usename"&gt;<br/>coption name="authentication/directory_server_connect_usesword"&gt;<br/>coption name="authentication/directory_server_connect_usesword"&gt;<br/>coption name="authentication/directory_server_connect_usesword"&gt;<br/>coption name="authentication/directory_server_connect_usesword"&gt;<br/>coption name="authentication/directory_server_base"&gt;<br/>coption name="authentication/directory_server_filter"&gt;<br/>coption name="authentication/directory_server_filter"&gt;<br/>coption name="authentication/directory_server_filter"&gt;<br/>coption name="authentication/directory_server_filter"&gt;<br/>coption name="authentication/directory_server_filter"&gt;<br/>coption name="authentication/directory_server_filter"&gt;<br/>coption name="authentication/directory_server_filter"&gt;<br/>coption name="authentication/directory_server_filter"&gt;<br/>coption name="authentication/directory_server_filter"&gt;<br/>coption name="authentication/directory_server_connect_use"<br/>consetup:<br/>consetup:server_connect_use"&gt;<br/>coption name="authentication/directory_server_filter"&gt;<br/>coption name="authentication/directory_server_filter"&gt;<br/>coption name="authentication/directory_server_connect_use"<br/>consetup:server_connect_use"<br/>consetup:server_connect_use"<br/>consetup:server_con</pre> | d by         |
| <pre></pre>                                                                                                    | ;not<br>gi?C |
|                                                                                                    | -            |
|                                                                                                    | ► //.        |

- d. Save the changes made to the file and exit.
- e. Navigate to the file *<NCM installation path>*\Rendition\server\conf\syslog.conf.
- f. Add the following line to the end of the file: \*.\*.forward localhost 9514. See Figure 2-6.

| Fiaure 2-6 | svslog.conf File Example |
|------------|--------------------------|
|            |                          |

| 🗾 🗾 Syslog - Notepad                                                                                                    |
|----------------------------------------------------------------------------------------------------|
| File Edit Format Help                                                                                                    |
| #<br># Display Definitions                                                                                                    |
| # @NAME class title numBuffered x y w h fields visible font                                                                                                    |
| GMAIN STD "Main Window" \<br>250 350 30 600 300 * hidden Monospaced-plain-12<br>GSUMMARY com.ice.syslogd.LineDisplay "Summary" \<br>1 1 721 900 48 TfphNiM hidden Monospaced-bold-12                                                                                                    |
| #<br># Action Definitions<br>#                                                                                                    |
| # facility.priority.action/expr/ parameters                                                                                                    |
| #<br># This action plays a sun audio file when email is delivered<br># to the user named "dilbert". Note the use of the /expr/ to<br># match only one user.<br># match debug over dilbert ( supjudie 5: (themb (sounds (scheme Dellen au                                                                                                  |
| <pre>####Tidebug.sound/to=affbert/ sundatio E./tbomb/sounds/Johnnyboffar.ad # # This action sends email to dilbert when a daemon notice is logged. #daemon.notice.email mail.dilbert.com dilbert@dilbert.com "Syslog daemon.notice" #*.notice.email brescia.renditionnetworks.com etang@renditionnetworks.com "Syslog Server NOTICE</pre> |
| # This action causes all log messages to be appended to the file<br># named "syslog.all.txt" on the "D:" drive on a PC.<br>#*.*.file c:/temp/syslog.all.txt                                                                                                    |
| #<br># This action causes all log messages to appear in the window<br># named 'MAIN' defined above.<br>#*.*.display MAIN<br>#*.                                                                                                    |
| # This action causes all user critical messages to be forwarded<br># to the appropriate host.<br>#user.critical.forward support.domain.com 514<br>#                                                                                                    |
| <pre># This action will cause the jcvsdde program to run, which is<br/># a DDE utility that causes a windows program to be activated.<br/>#ucon potico system</pre>                                                                                                    |
| #D:\\bin\\jcvsdde.exe MSDEV System [open(\"D:\\logs\\critical.log\")]<br>#*.*.forward hostname 514<br>#*.debug forward bostname 514                                                                                                    |
| ##F.debug.ionward nostname 514 11<br>岬<br>                                                                                                    |
| ".".Torward localnost 9514                                                                                                    |

- g. Save changes made to the file and exit.
- Step 2 Configure the NCM Web service.
  - a. Navigate to the file *<NCM Installation path>*\Rendition\server\ext\jboss\server\default\deploy\tomcat4-service.xml where *NCM Installation path* is the path to the location where NCM is installed.
  - b. Enter 9080 for the NCM HTTP connector port setting.
  - c. Redirect HTTP requests at port 9080 to HTTPS port 9443.
  - d. Set the proxyName to *<ip\_address>* where *ip\_address* is the IP address of your NCM system.
  - e. Set the proxyPort to 9443.
  - f. Set the scheme to **https**.
  - g. Set the secure value to true. See Figure 2-7.

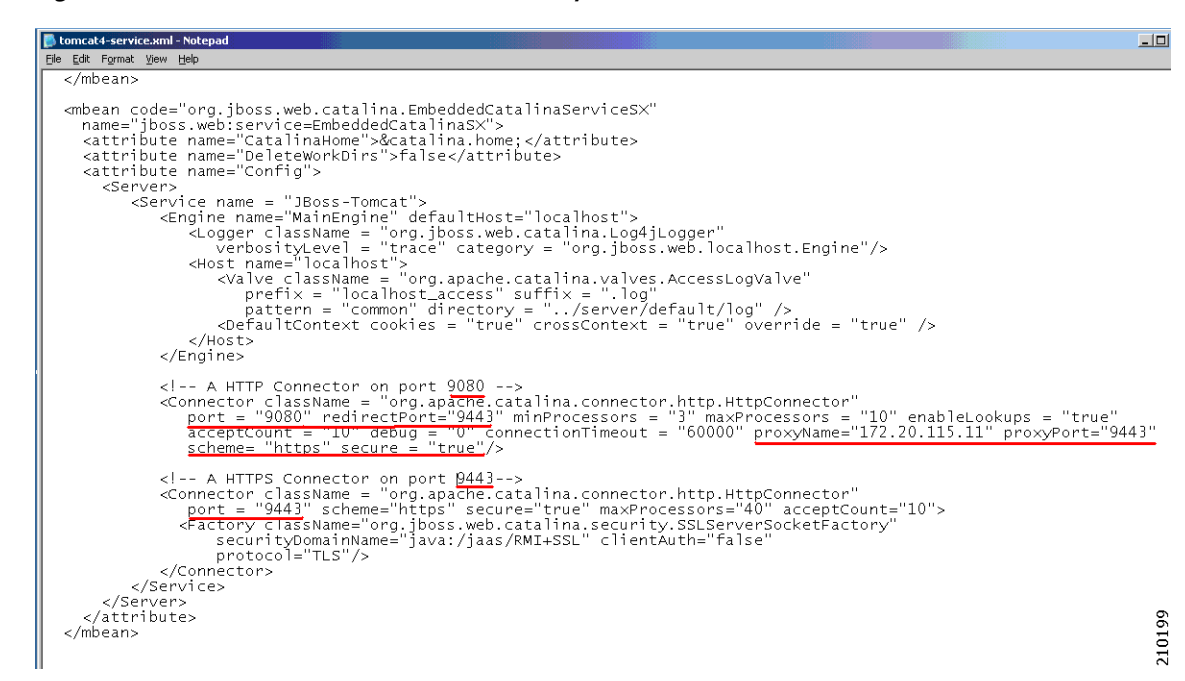

Figure 2-7 tomcat4-service.xml File Example

**Step 3** Configure the NCM HTTPS connector.

a. Enter 9443 for the NCM HTTPS connector port setting. See Figure 2-7.

Step 4 Configure the Windows Start Menu Web URL paths for NCM.

As a result of changing the NCM Web Server port from 443 to 9443, you must update the Start Menu associated with NCM

- a. Navigate to C:\Documents and Settings\<user>\Start Menu\Programs\CWNCM.
- b. Right-click on CWNCM Admin Settings and select Properties from the popup menu.

The CWNCM Admin Settings Properties window is displayed. See Figure 2-8.

|                               | Settings Properties            | ?                   | × |  |  |
|-------------------------------|--------------------------------|---------------------|---|--|--|
| General Web Document Security |                                |                     |   |  |  |
| CWNCM Admin Settings          |                                |                     |   |  |  |
| <u>U</u> RL:                  | https://localhost:9443/admi    | in.do               |   |  |  |
| Shortcut <u>k</u> ey:         | None                           |                     |   |  |  |
| Visits:                       | Unknown                        |                     |   |  |  |
| 🦳 Make this ;                 | page available <u>o</u> ffline | <u>C</u> hange Icon |   |  |  |
|                               |                                |                     |   |  |  |

Figure 2-8 CWNCM Admin Settings Properties Window

- c. Modify the URL to https://localhost:9443/admin.do and click the OK button.
- d. Right-click on CWNCM Feedback and select Properties from the popup menu. The CWNCM Feedback Properties window is displayed. See Figure 2-9.

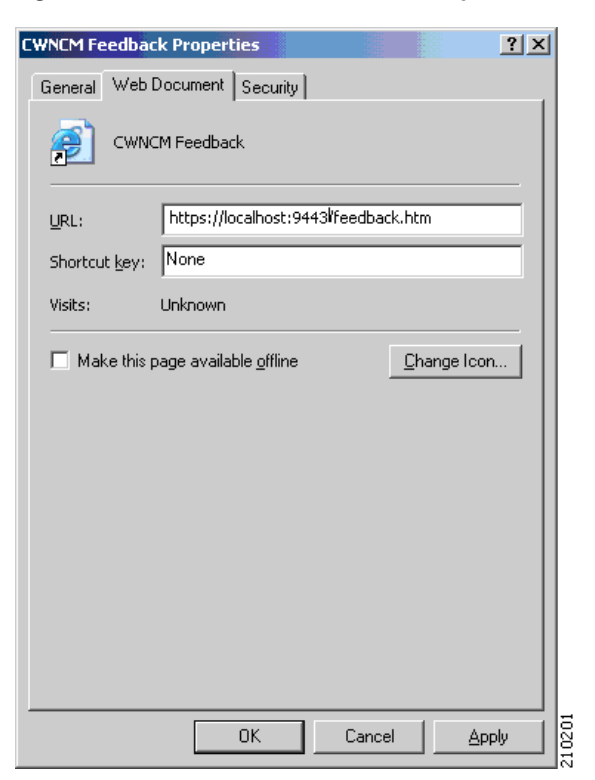

#### Figure 2-9 CWNCM Feedback Properties Window

- e. Modify the URL to https://localhost:9443/feedback.htm and click the OK button.
- f. Right-click on CWNCM Login and select Properties from the popup menu.
   The CWNCM Login Properties window is displayed. See Figure 2-10.

| CWNCM Login Pro       | operties                      |                    | <u>? ×</u> |  |  |
|-----------------------|-------------------------------|--------------------|------------|--|--|
| General Web [         | Document Security             |                    |            |  |  |
| CWNC                  | CWNCM Login                   |                    |            |  |  |
| URL:                  | https://172.20.115.11:9443/   | 1                  |            |  |  |
| Shortcut <u>k</u> ey: | None                          |                    |            |  |  |
| Visits:               | Unknown                       |                    |            |  |  |
| 🗖 Make this p         | age available <u>o</u> ffline | <u>C</u> hange Ico | n          |  |  |
|                       |                               |                    |            |  |  |
|                       |                               |                    |            |  |  |
|                       |                               |                    |            |  |  |
|                       |                               |                    |            |  |  |
|                       |                               |                    |            |  |  |
|                       |                               |                    |            |  |  |
|                       |                               |                    |            |  |  |
|                       | OK Can                        | cel <u>A</u> p     | ply S      |  |  |

Figure 2-10 CWNCM Login Properties Window

- g. Modify the URL to https://<ip.address>:9443/ and click the OK button.
- h. Right-click on CWNCM Telnet-SSH and select Properties from the popup menu. The CWNCM Telnet-SSH Properties window is displayed. See Figure 2-11.

| CWNCM Telnet-9                               | SH Properties               | <u>?</u> ×           |
|----------------------------------------------|-----------------------------|----------------------|
| General Web [                                | Document Security           |                      |
|                                              | :M Telnet-SSH               |                      |
| <u>U</u> RL:                                 | https://172.20.115.11:9443/ | login.jsp?direct=tel |
| Shortcut <u>k</u> ey:                        | None                        |                      |
| Visits:                                      | Unknown                     |                      |
| Make this page available offline Change Icon |                             |                      |
|                                              |                             |                      |
|                                              |                             |                      |
|                                              |                             |                      |
|                                              |                             |                      |
|                                              |                             |                      |
|                                              |                             |                      |
|                                              | OK Cano                     | cel Apply 17         |

#### Figure 2-11 CWNCM Telnet-SSH Properties Window

i. Modify the URL to https://<ip.address>:9443/login.jsp?direct=telnet and click the OK button.

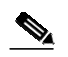

**Note** Because the HTTPS Connector port is modified, the NCM URL must be set to https://localhost:9443 when accessing NCM using HTTPS. The HTTP connector port has also been modified, so when accessing NCM using HTTP the URL must be set to http://localhost:9080.

- Step 5 Configure the NCM RMI settings.
  - a. Navigate to <*CWNCM Installation path*>\Rendition\ server\ext\jboss\server\default\conf\jboss-service.xml where *CWNCM Installation path* is the path to the location where NCM is installed.
  - b. Enter 9444 for the NCM RMI port setting. See Figure 2-12.

Figure 2-12 jboss-service.xml File Example

```
👺 jboss-service.xml - Notepad
<u>File Edit Format View H</u>elp
 </mbean>
 <!-- WAR Deployer is provided by tomcat or jetty -->
 <!-- RAR Deployer is provided by the rar.sar package -->
 <!-- Uncomment to activate the BeanShell script sub-deployer -->
<!--mbean code="org.jboss.varia.deployment.BeanShellSubDeployer"
name="jboss.scripts:service=BSHDeployer">
 </mbean-->
 <!-- JBoss Server Management
                                                     -->
 <!-- Monitoring and Management
                                                     -->
 <!-- Uncomment to enable JMX monitoring of the entity bean locking
 -->
 <!-- Invokers to the JMX node
                                                     -->
 <!-- RMI/JRMP invoker -->
 <! - -
  <attribute name="RMIClientSocketFactory">custom</attribute>
<attribute name="RMIServerSocketFactory">custom</attribute>
<attribute name="RMIServerSocketAddr">custom</attribute></attribute></attribute>
   -->|
 </mbean>
 210204
 </mbean>
```

- Step 6 Configure the NCM Export file.
  - a. Using Notepad, open the file C:\<*CWNCM installation path*>\Rendition\client\dcr\_export.bat where *CWNCM Installation path* is the path to the location where NCM is installed.
  - b. Set the value of NMS\_ROOT to the installation path of LMS. See Figure 2-13.

| Figure 2-13 | NMS_ROOT File Example |
|-------------|-----------------------|
| gui o 1 . 0 |                       |

```
V2
🜌 dcr_export.bat - Notepad
<u>File E</u>dit F<u>o</u>rmat <u>H</u>elp
@echo off
if "%1" EQU "/?" goto usage
if "%1" EQU "" goto usage
if "%2" EQU "" goto usage
ECHO %1
SET RENDITION HOME=C:\Rendition
SET NMS ROOT="C:\PROGRA~1\CSCOpx"
set DEST PATH=%1
set ADMIN USER=%2
echo "DEST PATH=%DEST PATH%"
echo "ADMIN USER=%ADMIN USER%"
if
    not "%RENDITION HOME%" == "" goto one
         echo Please export RENDITION HOME into your shell environment
                                                                                  210205
         goto done
c. Save the file and exit.
```

### **Restarting the NCM Services**

To restart the NCM services, do the following:

- Step 1 Restart the Oracle HTTP server. Do the following only if Oracle is installed and running on the same server AND you stopped the Oracle HTTP Server as described in the "Stopping the Oracle Server" section on page 2-3.
  - a. Navigate Start > Settings > Control Panel > Administrative Tools > Services to access the Services window.

A list of Local Services appears.

b. Right-click Oracle<OraHome>HTTPServer.

c. Click the Start button.

The Service Control window displays the message **Windows is attempting to start the following service on Local Computer.....** 

- d. Click the **Close** button.
- Step 2 Restart the NCM Syslog service.
  - a. Navigate Start > Settings > Control Panel > Administrative Tools > Services to access the Services window.

A list of Local Services appears.

- b. Right-click TrueControl Syslog Server.
- c. Click the **Start** button.

The Service Control window displays the message **Windows is attempting to start the following service on Local Computer.....TrueControl Syslog Server**.

d. Click the Close button.

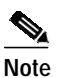

You can also restart the Oracle HTTP server from the command prompt. Navigate to **Start > Run**. Type: **cmd.exe** Then type: **net start TrueControlSyslog** 

- Step 3 Start the NCM Management Engine.
  - a. Navigate Start > Settings > Control Panel > Administrative Tools > Services to access the Services window.

A list of Local Services appears.

- b. Right-click TrueControl Management Engine.
- c. Click the **Start** button.

The Service Control window displays the message **Windows is attempting to start the following service on Local Computer.....TrueControl Management Engine**.

d. Click the Close button.

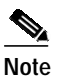

You can also restart the Oracle HTTP server from the command prompt. Navigate to Start > Run. Type: cmd.exe Then type: net start TrueControlJboss

- Step 4 Configure the NCM Email Reporting setting.
  - a. Login to NCM at https://localhost:9443/.
  - b. Navigate Admin > Administrative Settings > Reporting to access the Email Report window.
  - c. In the **Email Links** section, click **User Defined**. and enter **http://***<ip address***>:9080** where *ip address* is the IP address on the NCM system.
  - d. Click the Save button.

## **Restarting the LMS Services**

To restart the LMS services, do the following:

- Step 1 Start the LMS Daemon Manager.
  - a. Navigate Start > Settings > Control Panel > Administrative Tools > Services to access the Services window.

A list of Local Services appears.

- b. Right-click CiscoWorks Daemon Manager.
- c. Click the **Start** button.

The Service Control window displays the message **Windows is attempting to start the following service on Local Computer.....CiscoWorks Daemon Manager**.

d. Click the Close button.

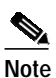

You can also restart the Oracle HTTP server from the command prompt. Navigate to Start > Run. Type: cmd.exe Then type: net start CRMDmgtd

- Step 2 Start the LMS Syslog Services.
  - a. Navigate Start > Settings > Control Panel > Administrative Tools > Services to access the Services window.

A list of Local Services appears.

- b. Right-click CWCS syslog service.
- c. Click the Start button.

The Service Control window displays the message **Windows is attempting to start the following service on Local Computer.....CWCS syslog service**.

d. Click the Close button.

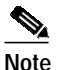

You can also restart the Oracle HTTP server from the command prompt. Navigate to Start > Run. Type: cmd.exe Then type: net start crmlog

Step 3 Start the IPM PM Server.

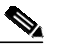

Note Perform the following steps only if the Internet Performance Manager is installed as a part of LMS and you temporarily stopped the service in Step 5 of the "Installing and Configuring LMS" section on page 2-4.

a. Navigate Start > Settings > Control Panel > Administrative Tools > Services to access the Services window.

A list of Local Services appears.

- b. Right-click IPM PM Server.
- c. Click the Start button.

The Service Control window displays the message **Windows is attempting to start the following service on Local Computer.....IPM PM Server.** 

d. Click the **Close** button.

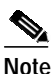

You can also restart the Oracle HTTP server from the command prompt. Navigate to **Start** > **Run**. Type: **cmd.exe** Then type: **net start IpmServer** 

## Configuring for Cross Launch of NCM and LMS

To configure for cross launching of NCM and LMS, do the following:

- Step 1 Add reference to LMS from NCM.
  - a. Login to NCM at https://localhost:9443/.
  - b. Navigate Admin > Administrative Settings > Server to access the Administrative Settings Server window.

The CiscoWorks URL should display in the **CiscoWorks Server URL** field. Note that the **My Favorites** field on the left side of the window does not display the **CiscoWorks** link.

- c. Navigate **Start > Run.**
- d. Enter cmd.exe and click OK.
- e. Enter ipconfig.

Note the host ip address.

- f. Enter the URL as http://<ip\_address>:1741/ where ip\_address is the IP address of the local host.
- g. Click the Save button at the top of the Administrative Settings Server window.

Note that the CiscoWorks URL now appears in the **My Favorites** field on the left side of the window.

- Step 2 Add reference to NCM from LMS.
  - a. Navigate Start > Run.
  - b. Enter cmd.exe and click OK.
  - c. Navigate to *<NCM directory*>\**Rendition**\**client** where *NCM directory* is the location of the directory where NCM is installed.
  - d. At the prompt, enter

copy .\CWNCM-cwhp.xml C:\<LMS install
directory>\CSCOpx\objects\data\cmf\cmic\mst-templates

where LMS install directory is the location of the directory where LMS is installed.

e. At the prompt, enter

#### perl.\cmic\_reg-win.pl <ip address of the current server> 9443 add

where *ip address of the current server* is the IP address of the current server.

The following is an example of the output from this command. Note that the actual path and IP addresses may defer on your host.

SERVER 172.20.115.25 PORT 443 JAVA C:\PROGRA~1\CSCOpx\bin\cwjava -cw C:\PROGRA~1\CSCOpx -cp:p MDC\tomcat\webapps\cwhp\WEB-INF\lib\cwhp.jar;lib\classpath\cmic.jar;MDC\tomcat\shared\ lib/xerces.jar;objects/log4j/1.2.8/log4j-1.2.8.jar;MDC/tomcat/shared/lib/MICE.jar;MDC/ tomcat\shared\lib\NATIVE.jar com.cisco.nm.cwcs.cwhp.applications.add CWNCM-cwhp 443 https 172.20.115.25 [Thu Aug 17 11:31:00 PDT 2006] CCR HostName is 172.20.115.25 [Thu Aug 17 11:31:00 PDT 2006] Host name is 172.20.115.25 [Thu Aug 17 11:31:00 PDT 2006] Registring the application with CWNCM-cwhp, 172.20.115.25, 443, https [Thu Aug 17 11:31:00 PDT 2006] INFO [CMICLogger : info] : com.cisco.nm.cmf.cmic.registry.OperateRecords Processing template C:\PROGRA~1\CSCOpx/objects/data/cmf/cmic/mst-templates/CWNCM-cwhp.xml [CMICLogger : info] : [Thu Aug 17 11:31:05 PDT 2006] INFO com.cisco.nm.cmf.cmic.registry.OperateRecords The number of records to be added : 7 [Thu Aug 17 11:31:06 PDT 2006] INFO [CMICLogger : info] : com.cisco.nm.cmf.cmic.registry.RegistryInteractor Successfully added record to the registry :7 [Thu Aug 17 11:31:06 PDT 2006] INFO [CMICLogger : info] : com.cisco.nm.cmf.cmic.registry.OperateRecords Writing registered template at C:\PROGRA~1\CSCOpx/objects/data/cmf/cmic/registered-templates/networkcompliancemanager 1.0.1.0.172.20.115.25.443.https.xml

Step 3 Refresh the LMS browser client page to reflect the changes made for cross-launch.

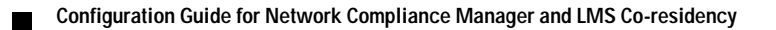